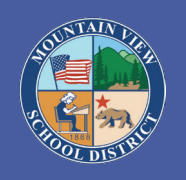

### MOUNTAIN VIEW SCHOOL DISTRICT

3320 Gilman Road • El Monte, CA 91732 • 626-652-4000 • www.mtviewschools.com INSPIRING EACH STUDENT TO SUCCEED EVERY DAY

#### **AERIES Online Student Enrollment Guide**

**NOTE:** This guide is for parents/guardians who wish to enroll for the first time or re-enroll their child in one of the schools of the Mountain View School District. A valid email address is required to complete the online process. Completing this process will take about 20-30 minutes.

| <u>Step 1</u><br>Go to the<br>AERIES Online<br>Enrollment webpage | https://mountainviewesd.asp.aeries.net/air/                                                                                                    |
|-------------------------------------------------------------------|----------------------------------------------------------------------------------------------------|
| <u>Step 2</u><br>Click Enroll a<br>New Student                    | ENROLL A NEW STUDENT                                                                                                    |
| <u>Step 3</u><br>Choose a school<br>year to enroll for            | <ul><li>Select the school year of enrollment</li><li>Current school year</li><li>Pre-Enrollment (for next school year)</li></ul>                                                                                                    |
| Step 4<br>Prepare required<br>information                         | Make sure you have an email address and all of the required information ready before you begin the enrollment process.                                                                                                    |
| Step 5<br>Create a New<br>Registration<br>Account                 | You are required to create a new registration account. This account will allow you to submit a student registration, return to the online registration process for additional new students or resume an existing registration process. |
|                                                                   | Create a New Account<br>Provide an email address and a password to create a new account                                                                                                    |
|                                                                   | Your Name                                                                                                    |
|                                                                   | Email address                                                                                                    |
|                                                                   | Password                                                                                                    |
|                                                                   | Re-Type Password                                                                                                    |

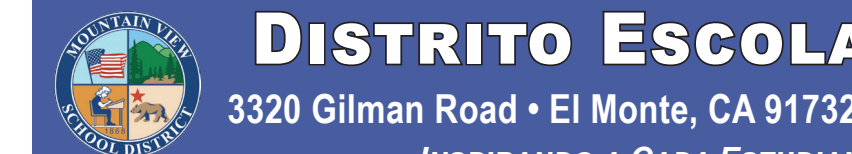

# DISTRITO ESCOLAR MOUNTAIN VIEW

3320 Gilman Road • El Monte, CA 91732 • 626-652-4000 • www.mtviewschools.com Inspirando a Cada Estudiante a Triunfar Cada Día

#### Guía para la Inscripción Estudiantil por Línea AERIES:

NOTA: Esta guia es para los padres y guardianes que desean inscribir por primera vez o reinscribir a su estudiante en una de las escuelas del Distrito Escolar Mountain View. Este proceso requiere un valido correo electrónico.Completar este proceso tomará de 20-30 minutos.

| <u>1er Paso</u><br>Vaya al sitio web de<br>Inscripción por línea<br>AERIES | https://mountainviewesd.asp.aeries.net/air/                                                                                                    |
|----------------------------------------------------------------------------|----------------------------------------------------------------------------------------------------|
| <u>2do Paso</u><br>Presione Inscribir a un<br>Nuevo Estudiante             | INSCRIBIR A UN NUEVO ESTUDIANTE                                                                                                    |
| <u>3er Paso</u><br>Seleccione el año<br>escolar para la inscripción        | Seleccione el año escolar de inscripción<br>• Año Escolar Vigente<br>• Preinscripción (para el año siguiente)                                                                                                    |
| <u>4to Paso</u><br>Prepare la información<br>requerida                     | Asegúrese de tener uncorreo electrónico y toda la información requerida antes de empezar el proceso de inscripción.                                                                                                    |
| <b>5to Paso</b><br>Cree una nueva cuenta<br>de Inscripción                 | Es requisito que cree una nueva cuenta de inscripción. Esta cuenta le permitirá someter una inscripción estudiantil, y regresar al proceso de inscripción en línea para nuevos estudiantes adicionales o regresar a un proceso de inscripción existente.<br>Crear una Nueva Cuenta Proporcione un correo electrónico y una contraseña para crear una nueva cuenta Su Nombre Correo Electrónico Contraseña |
|                                                                            | Repita la Contraseña                                                                                                    |

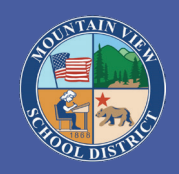

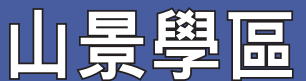

3320 Gilman Road • El Monte, CA 91732 • 626-652-4000 • www.mtviewschools.com

激勵每個學生每天都取得成功

#### AERIES在线学生注册指南

注意:本指南适用于希望首次入学或将其孩子重新注册到山景学区学校的父母/监护 人。完成此过程大约需要20-30分钟。

| 步骤一<br>进入AERIES<br>在线注册网页 | https://mountainviewesd.asp.aeries.net/air/                       |
|---------------------------|-------------------------------------------------------------------|
| 步骤 二<br>点击"注册新学生"         | 新生注册                                                              |
| 步骤 三<br>选择要注册的学年          | 选择入学年份<br>• 本学年<br>• 报名前(下一学年)                                    |
| 步骤 四<br>准备所需资料            | 在开始注册过程之前,请确保您具有电子邮<br>件地址和所有必需的资料。                               |
| 步骤 五<br>创建一个新的注册帐户        | 您需要创建一个新的注册帐户。这创建的帐户将允许您替<br>学生注册,返回在线注册过程以寻找其他新学生,或恢复<br>回到注册过程。 |
|                           | 创建一个新账户                                                           |
|                           | 提供电子邮件地址和密码以创建新帐户                                                 |
|                           | 您的名字                                                              |
|                           | 电子邮件地址                                                            |
|                           | 密码                                                                |
|                           | 重新输入密码                                                            |

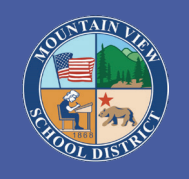

## HOC KHU MOUNTAIN VIEW

3320 Gilman Road • El Monte, CA 91732 • 626-652-4000 • www.mtviewschools.com Truyền cảm hứng cho mỗi sinh viên thành công mỗi ngày

### Hướng Dẫn về việc AERIES Ghi Danh Trên Mạng:

**CHÚ Ý:** Hướng dẫn này dành cho những phụ huynh/người giám hộ ghi danh cho học sinh mới hoặc ghi danh lại vào một trong những trường học của chúng tôi. Quy trình này đòi hỏi cần có một địa chỉ điện thư hợp lệ Quy trình này cần từ 20-30 phút để hoàn tất

| <b>Bước 1</b><br>Vào trang AERIES<br>Ghi Danh Trên Mạng               | https://mountainviewesd.asp.aeries.net/air/                                                                                                    |
|-----------------------------------------------------------------------|----------------------------------------------------------------------------------------------------|
| <b>Bước 2</b><br>Nhấn vào Ghi Danh<br>Học sinh mới                    | GHI DANH HỌC SINH MỚI                                                                                                    |
| <b>Bước 3</b><br>Chọn năm học<br>muốn ghi danh                        | Chọn năm học muốn ghi danh.<br>• Năm học hiện tại<br>• Ghi danh trước (cho năm học tới)                                                                                                    |
| <b>Bước 4</b><br>Chuẩn bị những<br>tài liệu cần thiết                 | Trước khi bắt đầu quy trình ghi danh, quý vị phải có một<br>địa chỉ địa chỉ điện thư và tất cả những thông tin cần thiết.                                                                                                    |
| Bước 5<br>Tạo một tài khoản<br>mới khi trước khi<br>bắt đầu ghi danh. | Quý vị bắt buộc phải tạo một tài khoản mới trước khi bắt<br>đầu ghi danh. Tài khoản này sẽ cho phép quý vị nộp đơn<br>ghi danh,hay nộp thêm đơn cho học sinh hoặc quay lại<br>để tiếp tục hoàn tất đơn ghi danh đang điền trước đó.<br>Tạo một tài khoản mới<br>Cung cấp địa chỉ điện thư và mật mã để tạo một tài khoản mới<br>Tên của quý vị<br>Địa chỉ điện thư<br>Mật mã<br>Đánh lại mật mã một lần nữa |